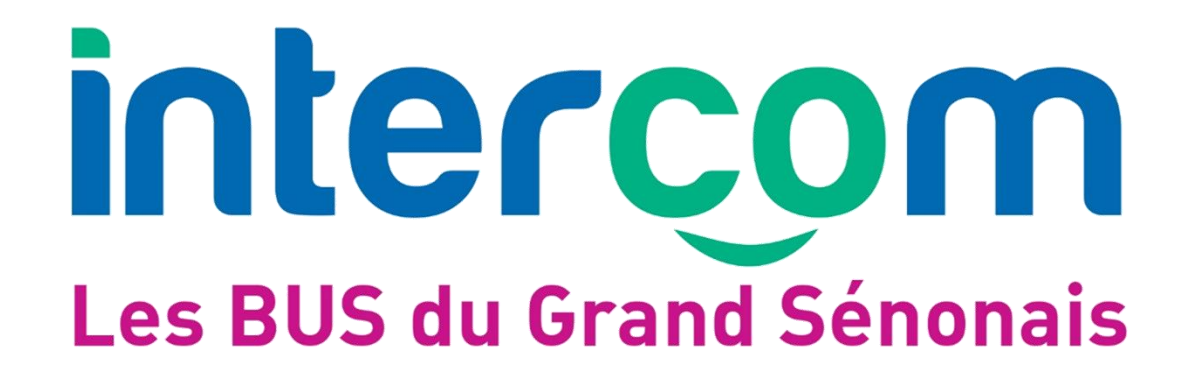

Ajouter un moyen de paiement et associer celui-ci à un contrat de renouvellement sur <u>www.bus-intercom.com</u>

## 1- Ajouter un moyen de paiement

 Aller sur <u>www.bus-intercom.com</u> > Achat en ligne > Mon Compte > Mes options de Paiement

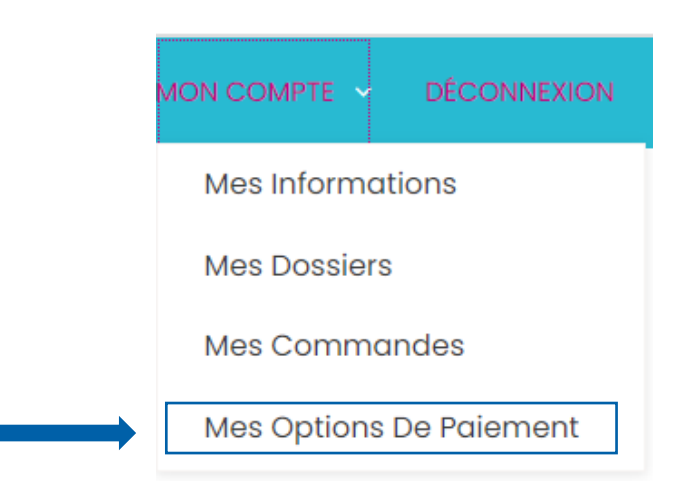

Cliquer sur « + Ajouter une option de paiement »

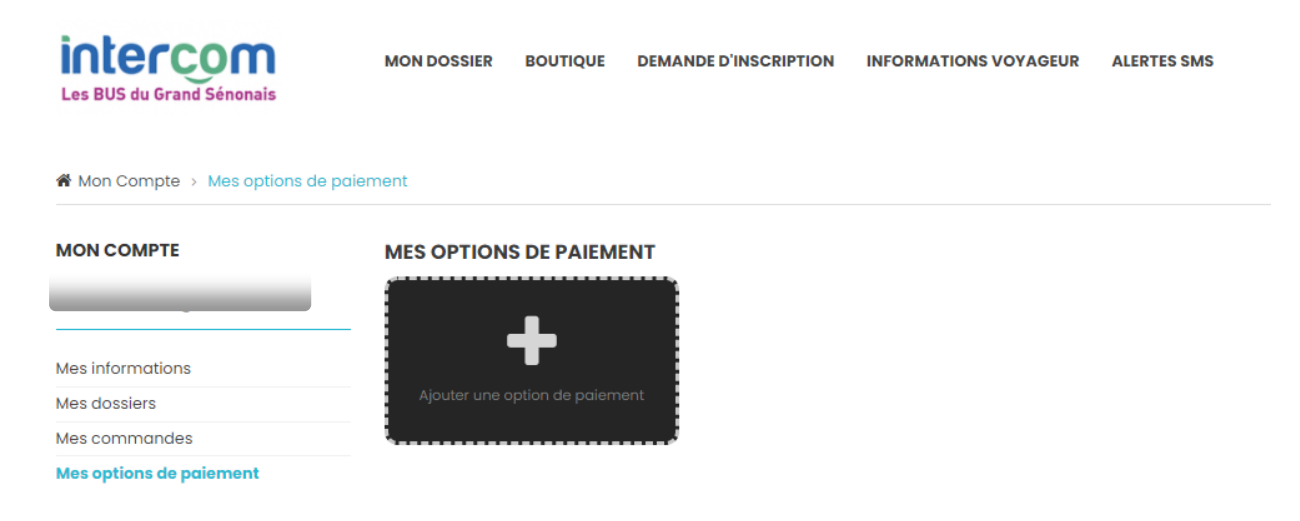

- Saisir les coordonnées de carte bancaire sur Payzen
- o Cliquer sur « Valider »

| < Annuler et retourner à la boutique                                                                                                    | Sélectionnez votre langue :      |  |  |
|----------------------------------------------------------------------------------------------------|----------------------------------|--|--|
| PayZen Paiement sécurisé                                                                                                    | Moyen de paiement à enregistrer  |  |  |
|                                                                                                    | Numéro de carte                  |  |  |
| Identifiant du marchand :                                                                                                    | Expire fin  Cryptogramme  visuel |  |  |
| Adresse :                                                                                                    | VALIDER                          |  |  |
| Ville :<br>Pays : France                                                                                                    | VISA<br>secure ID Check          |  |  |
| L'adresse de ce site de paiement préfixée par https indique que vous êtes sur<br>un site sécurisé et que vous pouvez renseigner vos coordonnées bancaires<br>en toute tranquilité. |                                  |  |  |

• Puis aller sur « Retourner à la boutique »

| < Retourner à la boutique | Sélectionnez votre langue : F                                                                                             |  |  |
|---------------------------|----------------------------------------------------------------------------------------------------|--|--|
| PayZen Paiement sécurisé  | Votre moyen de paiement a été enregistré<br>avec succès.                                                                  |  |  |
|                           | Détails de l'enregistrement<br>BOUTIQUE :<br>Adresse URL :<br>Identifiant du marchand :<br>Adresse :<br>Ville :<br>Pays : |  |  |
|                           | Date / Heure :<br>Numéro de contrat :<br>Ailas :<br>Numéro d'autorisation :                                               |  |  |

Un encart vert indique que le moyen de paiement a bien été enregistré.

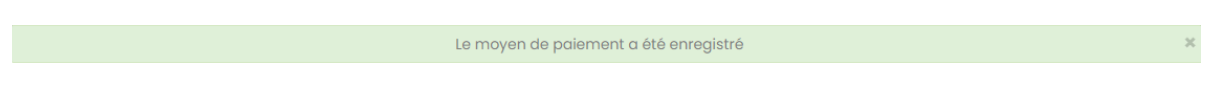

## 2- Rattacher le moyen de paiement au contrat de renouvellement

• Aller sur <u>www.bus-intercom.com</u> > Achat en ligne > Mon dossier

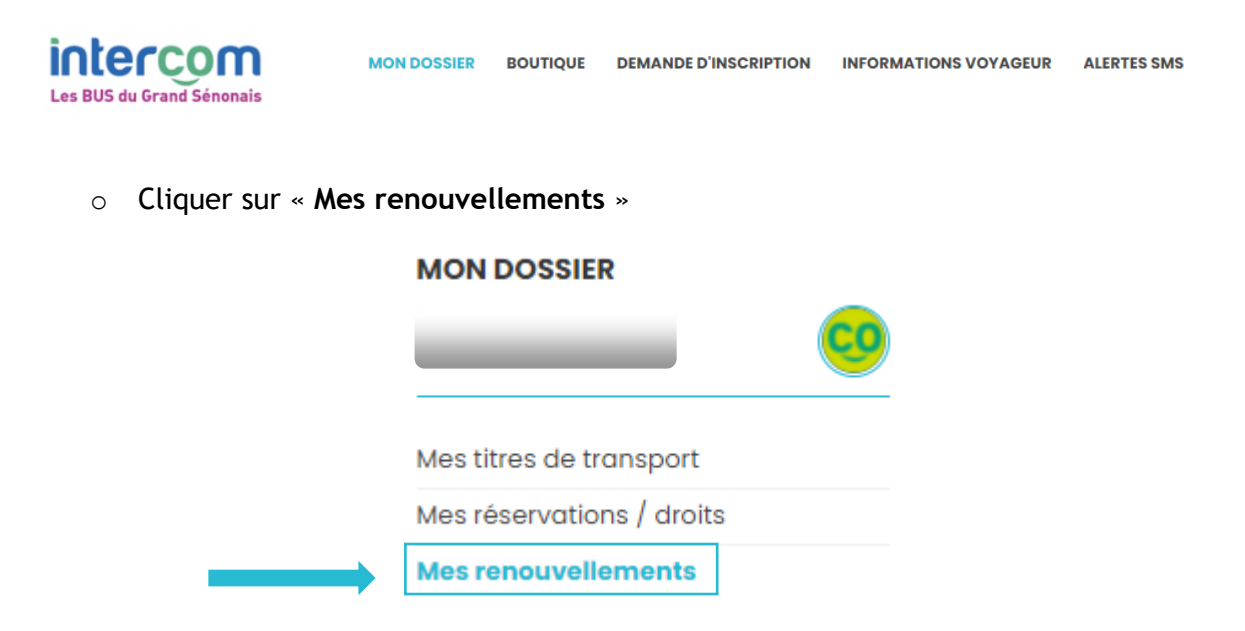

• Cliquer sur le bouton d'édition sur le contrat pour lequel il faut ajouter la carte

| MES RENOUVELLEMENTS<br>Vous pouvez visualiser et gérer vos contrats renouvellement. |                                 |                     |          |   |  |
|-------------------------------------------------------------------------------------|---------------------------------|---------------------|----------|---|--|
| Tarif associé                                                                       | Prochain renouvellement         | Options de paiement | Statut   |   |  |
|                                                                                     | le/2020 pour un montant de<br>€ |                     | En cours | Ø |  |

- Un menu déroulant propose les cartes qui peuvent être associées
- Sélectionner la carte concernée

## MES RENOUVELLEMENTS

Vous pouvez visualiser et gérer vos contrats renouvellement.

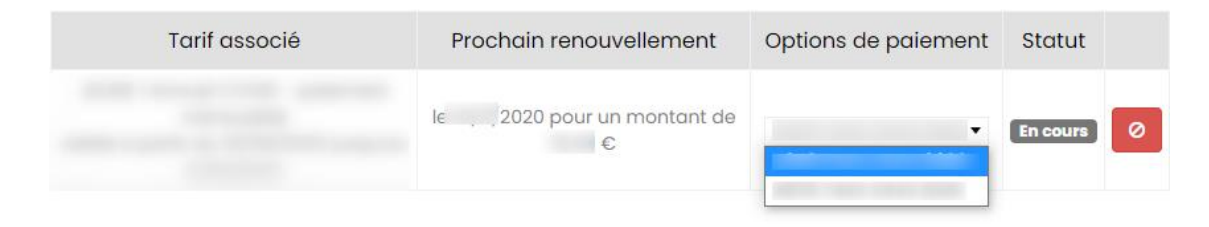